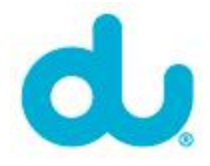

## DNS Step-by-Step guide (MAC)

Step-by-Step procedure to change your DNS settings in Macintosh operating system:

Here we'll show you how to manually assign DNS (Domain Name Service) servers for your Internet connection using OS X 10.x

1. Open **System Preferences** (either by clicking the icon on the dock or by clicking the Apple Icon and selecting it from the list).

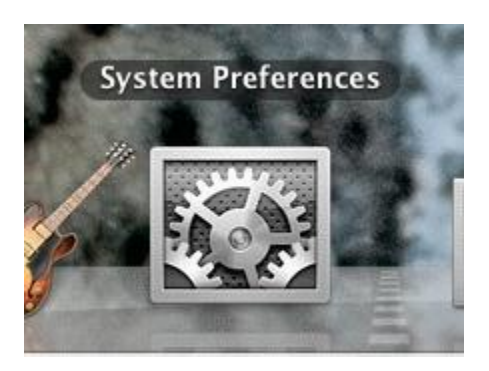

2. Double-click the **Network** icon.

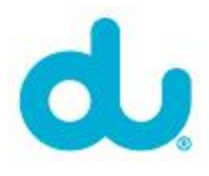

| 000        |                           |                      | System             | Preferences        |              |              |                     |
|------------|---------------------------|----------------------|--------------------|--------------------|--------------|--------------|---------------------|
| < >        | Show All                  |                      |                    |                    |              | Q            |                     |
| Personal   |                           |                      |                    |                    |              |              |                     |
|            |                           |                      | -                  | 0                  | 0            | 0            |                     |
| Appearance | Desktop &<br>Screen Saver | Dock                 | Exposé &<br>Spaces | Language &<br>Text | Security     | Spotlight    |                     |
| Hardware   |                           |                      |                    |                    |              |              |                     |
| 6          |                           | 0                    |                    | 0                  |              | -            | ۵                   |
| CDs & DVDs | Displays                  | Energy<br>Saver      | Keyboard           | Mouse              | Trackpad     | Print & Fax  | Sound               |
| Internet & | Wireless                  |                      |                    |                    |              |              |                     |
|            |                           | 8                    |                    |                    |              |              |                     |
| MobileMe   | Network                   | Bluetooth            | Sharing            |                    |              |              |                     |
| System     |                           |                      |                    |                    |              |              |                     |
| 11         | 0                         | th.                  | ()                 | -                  |              | 0            |                     |
| Accounts   | Date & Time               | Parental<br>Controls | Software<br>Update | Speech             | Startup Disk | Time Machine | Universal<br>Access |

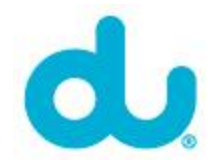

3. Double-click the connection you want to change DNS for. The connection you're using now will have a green light next to it. In this example we'll be changing the DNS on the AirPort connection.

| Show All                                                         |                     |                                                                                                    | ٩                                                          |
|------------------------------------------------------------------|---------------------|----------------------------------------------------------------------------------------------------|------------------------------------------------------------|
| Le                                                               | ocation: Automatic  | •                                                                                                    |                                                            |
| AirPart<br>Connected     Connected     Ethernet<br>Not Connected | Status:             | Connected To<br>AirPort is connected to Plu<br>has the IP address 192.16                                                        | urn AirPort Off<br>snetWireless and<br>8.1.64.             |
| ● FireWire Set Not Connected                                     | Network Name: (     | PlusnetWireless<br>✓ Ask to join new netw<br>Known networks will be jo<br>If no known networks are<br>be asked before joining a | works ined automatically. available, you will new network. |
| + - 0-                                                           | Show AirPort status | s in menu bar                                                                                                    | Advanced) (?                                               |

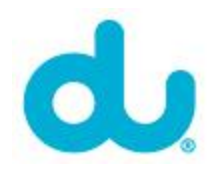

4. On the connection properties window, click the **DNS** tab.

|                   | TCP/IP                                                          | DNS                                                        | WINS                                        | 802.1X                                  | Proxies        | Ethernet |
|-------------------|-----------------------------------------------------------------|------------------------------------------------------------|---------------------------------------------|-----------------------------------------|----------------|----------|
| Pref              | ferred Net                                                      | works:                                                     |                                             |                                         |                |          |
| Net               | twork Name                                                      |                                                            |                                             | Secu                                    | irity          | tata a   |
| Plu               | snetWirele                                                      | ess                                                        |                                             | WPA                                     | 2 Personal     |          |
| Req               | Remember<br>Disconnect<br>uire admir<br>Create con<br>Change ne | r network<br>t when lo<br>nistrator<br>nputer-to<br>tworks | s this co<br>gging ou<br>passwor<br>o-compu | mputer ha:<br>it<br>d to:<br>ter networ | s joined<br>ks |          |
| □ C<br>□ C<br>□ T | Furn AirPo                                                      | ort on or o                                                | off<br>18:8f:d7                             |                                         |                |          |

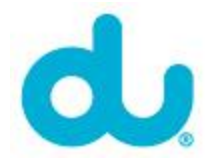

5. Use the + or - symbols to add or remove the DNS servers your connection uses. Servers will be used in the order they are shown in this list.

|          | AirPort    | TCP/IP     | DNS | WINS            | 802.1X | Proxies | Ethernet |  |
|----------|------------|------------|-----|-----------------|--------|---------|----------|--|
| ONS Serv | ers:       |            |     | Search Domains: |        |         |          |  |
| 94.200.  | 200.200    |            |     |                 | lan    |         |          |  |
| 91.74.7  | 4.74       |            |     |                 |        |         |          |  |
|          |            |            |     |                 |        |         |          |  |
|          |            |            |     |                 |        |         |          |  |
|          |            |            |     |                 |        |         |          |  |
|          |            |            |     |                 |        |         |          |  |
|          |            |            |     |                 |        |         |          |  |
|          |            |            |     |                 |        |         |          |  |
|          |            |            |     |                 |        |         |          |  |
| + -      | Pv4 or IPv | 6 addresse | s   |                 | + -    |         |          |  |
|          |            |            |     |                 |        |         |          |  |

We recommend using the following server addresses:

- o **94.200.200.200**
- o **91.74.74.74**

When you've finished, click **OK**.

6. Now you'll be back at the Connection properties screen. Click **OK** to finish.